## Manual de instalação do ProJuris 5 - Servidor

- 1. Instale o Projuris no servidor
- 2. Compartilhe a pasta Dados a qual se encontra em: Arquivos de Programas -> Projuris -> Controle de Processos. Obs: Compartilhamento Completo.

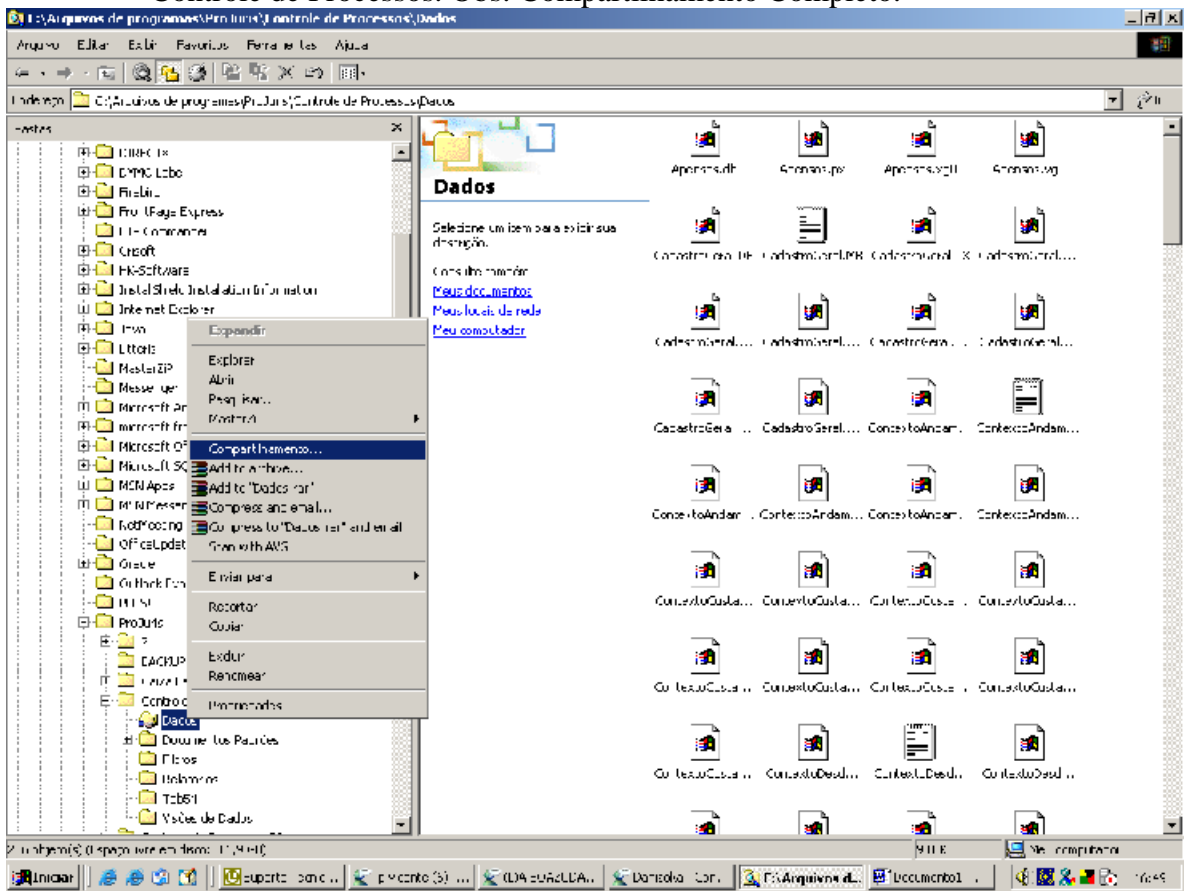

**Importante:** as configurações de compartilhamento variam para cada sistema operacional e, por este motivo, deve-se entrar em contato com o seu técnico de rede para que este processo seja efetuado corretamente em sua rede. O importante no compartilhamento é que todos os usuários possam alterar/modificar os arquivos.

3. Após o compartilhamento deve-se configurar o BDE o qual se encontra em: Iniciar -> Configurações -> Painel de controle.

| 8            | Bive decommin de 149m;           |                                                                                                    |
|--------------|----------------------------------|----------------------------------------------------------------------------------------------------|
| ge           | finale and every end of services |                                                                                                    |
| -            | or others registere              | pilikag mar Admir and hyn                                                                                                    |
| S            | cave Art                         |                                                                                                    |
| 1            | (map                             | TORIGE CONFACT MENDOURING                                                                                                    |
| 90           | finition Common Schemeters 11    |                                                                                                    |
| 2            | Medicinal space (C)              | Extended to 1000 PEG UN DEFECT                                                                                                    |
| 7            | arograme:                        | · · · · · · · · · · · · · · · · · · ·                                                                                                    |
| 8 📥          | Departentes                      |                                                                                                    |
| ÷ 186        | ontavictic                       | , B Anad its swendt                                                                                                    |
| 4            | "S180                            | Const Primer sea repairie a construide animalia entraligiente Construide des                                                                                                    |
|              | Q.ES                             | Anateraeliseumi nos .                                                                                                    |
|              | Somethin                         | and the second second sec |
| a)           | atga.                            | A A A A A A A A A A A A A A A A A A A                                                                                                    |
| Me bei eller |                                  | · ②   図 (2) (2) (2) (2) (2) (2) (2) (2) (2) (2)                                                                                                    |

## 4. Abra o programa BDE Administrador

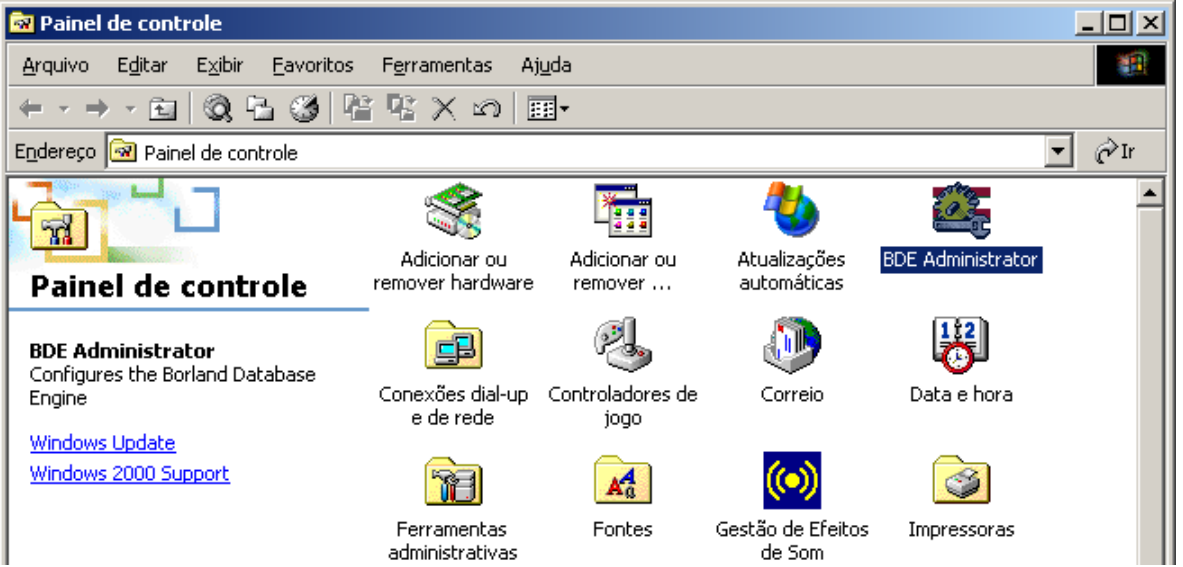

5. Selecione PROJRUIS5. No lado direito na opção <u>PATH</u> deve-se colocar o caminho do banco de dados compartilhado pasta "dados"

| 🚨 BDE Administrator e:\Arquivos de Programas\Borland\Common Files\BDE\IDAPI32.CFG                                                                                                    |                                            |                                                                                             |          |  |  |
|----------------------------------------------------------------------------------------------------|--------------------------------------------|---------------------------------------------------------------------------------------------|----------|--|--|
| Object Edit View Options Help                                                                                                    |                                            |                                                                                             |          |  |  |
| ▷ X ⋈ ⋈                                                                                                    |                                            |                                                                                             |          |  |  |
| All Database Aliases                                                                                                    | Definition of Projuris5                    |                                                                                             |          |  |  |
| Databases Configuration                                                                                                    | Definition                                 |                                                                                             |          |  |  |
| Image: Second second second | Type<br>DEFAULTORIVER<br>ENABLEBCD<br>PATH | STANDARD<br>PARADOX<br>FALSE<br>C:\Arquivos de programas\Projuris\Controle de Processos\Dad | OS<br>OS |  |  |
| Enable BCD for Numeric/Decimal fields.                                                                                                    |                                            |                                                                                             |          |  |  |

6. Na aba CONFIGURATION: vá em DRIVER -> NATIVE -> e escolha <u>PARADOX</u>. Verifique no contexto à direita a primeira linha chamada NET DIR. Preferenciatimente, crie uma pasta nomeada NETDIR em seu Disco Local (C:) e aponte este caminho.

| 🕸 BDE Administrator e:\Arquivos de Programas\Borland\Common Files\BDE nDAPI32.CFG 📃 🔍 |                               |                   |  |  |  |
|---------------------------------------------------------------------------------------|-------------------------------|-------------------|--|--|--|
| Object Edit View Options Help                                                         | Object Edit View Options Help |                   |  |  |  |
| $\mathbb{P} \times \mathbb{N} \mathbb{Q}$                                             |                               |                   |  |  |  |
| Drivers and System Definition of PARADOX                                              |                               |                   |  |  |  |
| Databases Configuration                                                               | Definition                    |                   |  |  |  |
| 🖃 🕨 🏷 Configuration                                                                   | NET DIR                       | c:\netdir         |  |  |  |
| 🚊 🕨 🍉 👦 Drivers                                                                       | VERSION                       | 4.0               |  |  |  |
| 🖃 🕨 🕞 Native                                                                          | TYPE                          | FILE              |  |  |  |
| PARADOX                                                                               | LANGDRIVER                    | Pdox ANSI Intl850 |  |  |  |
|                                                                                       | BLOCK SIZE                    | 2048              |  |  |  |
| FOXPRO                                                                                | FILL FACTOR                   | 95                |  |  |  |
| INTRBASE                                                                              | LEVEL                         | 4                 |  |  |  |
| MSACCESS                                                                              | STRICTINTEGRTY                | TRUE              |  |  |  |
|                                                                                       |                               |                   |  |  |  |
|                                                                                       |                               |                   |  |  |  |
|                                                                                       |                               |                   |  |  |  |
| System                                                                                |                               |                   |  |  |  |
|                                                                                       |                               |                   |  |  |  |
|                                                                                       |                               |                   |  |  |  |
|                                                                                       |                               |                   |  |  |  |
|                                                                                       |                               |                   |  |  |  |
|                                                                                       |                               |                   |  |  |  |
|                                                                                       |                               |                   |  |  |  |
|                                                                                       |                               |                   |  |  |  |
|                                                                                       |                               |                   |  |  |  |
|                                                                                       |                               |                   |  |  |  |
| Paradox driver version number. For internal use only.                                 |                               |                   |  |  |  |

7. Ainda na aba CONFIGURATION, vá a SYSTEM -> INIT e na quinta linha onde aparece LOCAL SHARE, selecione TRUE.

| 🚨 BDE Administrator e:\Arquivos de Programas\Borland\Common Files\BDE\IDAPI32.CFG          |                        |                   |   |  |  |
|--------------------------------------------------------------------------------------------|------------------------|-------------------|---|--|--|
| Object Edit View Options Help                                                              |                        |                   |   |  |  |
| $re \times ro q$                                                                           |                        |                   |   |  |  |
| Drivers and System                                                                         | Definition of INIT     |                   |   |  |  |
| Databases Configuration Definition                                                         |                        |                   |   |  |  |
| 🖃 🕨 🕞 Configuration                                                                        | AUTO ODBC              | FALSE             |   |  |  |
| 🚊 🗝 🍉 🕞 Drivers                                                                            | DATA REPOSITORY        |                   |   |  |  |
| 🚊 🕨 Þ 😏 Native                                                                             | DEFAULT DRIVER         | PARADOX           |   |  |  |
| PARADOX                                                                                    | LANGDRIVER             | Pdox ANSI Intl850 |   |  |  |
| 🚽 😔 DBASE                                                                                  | LOCAL SHARE            | TRUE              | • |  |  |
| FOXPRO                                                                                     | LOW MEMORY USAGE LIMIT | 32                |   |  |  |
| INTRBASE                                                                                   | MAXBUFSIZE             | 2048              |   |  |  |
| MSACCESS                                                                                   | MAXFILEHANDLES         | 48                |   |  |  |
| - 💮 MSSQL                                                                                  | MEMSIZE                | 16                |   |  |  |
| 😔 🕞 ORACLE                                                                                 | MINBUFSIZE             | 128               |   |  |  |
| 🗄 🔁 ODBC                                                                                   | MTS POOLING            | FALSE             |   |  |  |
| 🖻 🕨 📕 System                                                                               | SHAREDMEMLOCATION      |                   |   |  |  |
|                                                                                            | SHAREDMEMSIZE          | 2048              |   |  |  |
| É… 🖳 Formats                                                                               | SQLQRYMODE             |                   |   |  |  |
|                                                                                            | SYSFLAGS               | 0                 |   |  |  |
|                                                                                            | VERSION                | 4.0               |   |  |  |
|                                                                                            | 1                      |                   |   |  |  |
|                                                                                            | 1                      |                   |   |  |  |
|                                                                                            | 1                      |                   |   |  |  |
|                                                                                            | 1                      |                   |   |  |  |
|                                                                                            | 1                      |                   |   |  |  |
| J                                                                                          | J                      |                   |   |  |  |
| Specifies whether or not to lock files that may be shared with local non-BDE applications. |                        |                   |   |  |  |

## 8. Clique agora no ícone azul APPLY para salvar.

| BDE Administrator e:\Arquivos de Programas\Borland\Common Files\BDE\IDAPI32.CFG           |                        |                   |          |  |  |
|-------------------------------------------------------------------------------------------|------------------------|-------------------|----------|--|--|
| Object Edit View Options Help                                                             |                        |                   |          |  |  |
|                                                                                           |                        |                   |          |  |  |
| Drivers and System                                                                        | Definition of INIT     |                   |          |  |  |
| Databases Configuration                                                                   | Definition             |                   |          |  |  |
| 🖃 🕨 👦 Configuration                                                                       | AUTO ODBC              | FALSE             |          |  |  |
| 🚊 🕨 🏷 Drivers                                                                             | DATA REPOSITORY        |                   |          |  |  |
| 🖻 🕨 🍉 🤁 Native                                                                            | DEFAULT DRIVER         | PARADOX           |          |  |  |
|                                                                                           | LANGDRIVER             | Pdox ANSI Intl850 |          |  |  |
| - 😚 DBASE                                                                                 | LOCAL SHARE            | TRUE              | <u> </u> |  |  |
| FOXPRO                                                                                    | LOW MEMORY USAGE LIMIT | 32                |          |  |  |
| INTRBASE                                                                                  | MAXBUFSIZE             | 2048              |          |  |  |
| MSACCESS                                                                                  | MAXFILEHANDLES         | 48                |          |  |  |
| 🚽 💮 MSSQL                                                                                 | MEMSIZE                | 16                |          |  |  |
| 🖂 💮 ORACLE                                                                                | MINBUFSIZE             | 128               |          |  |  |
| 🗄 🔁 ODBC                                                                                  | MTS POOLING            | FALSE             |          |  |  |
| 🖻 🕨 💻 System                                                                              | SHAREDMEMLOCATION      |                   |          |  |  |
|                                                                                           | SHAREDMEMSIZE          | 2048              |          |  |  |
| 🗄 🖳 Formats                                                                               | SQLQRYMODE             |                   |          |  |  |
|                                                                                           | SYSFLAGS               | 0                 |          |  |  |
|                                                                                           | VERSION                | 4.0               |          |  |  |
|                                                                                           |                        |                   |          |  |  |
| peciries whether or not to lock riles that may be shared with local non-BDE applications. |                        |                   |          |  |  |